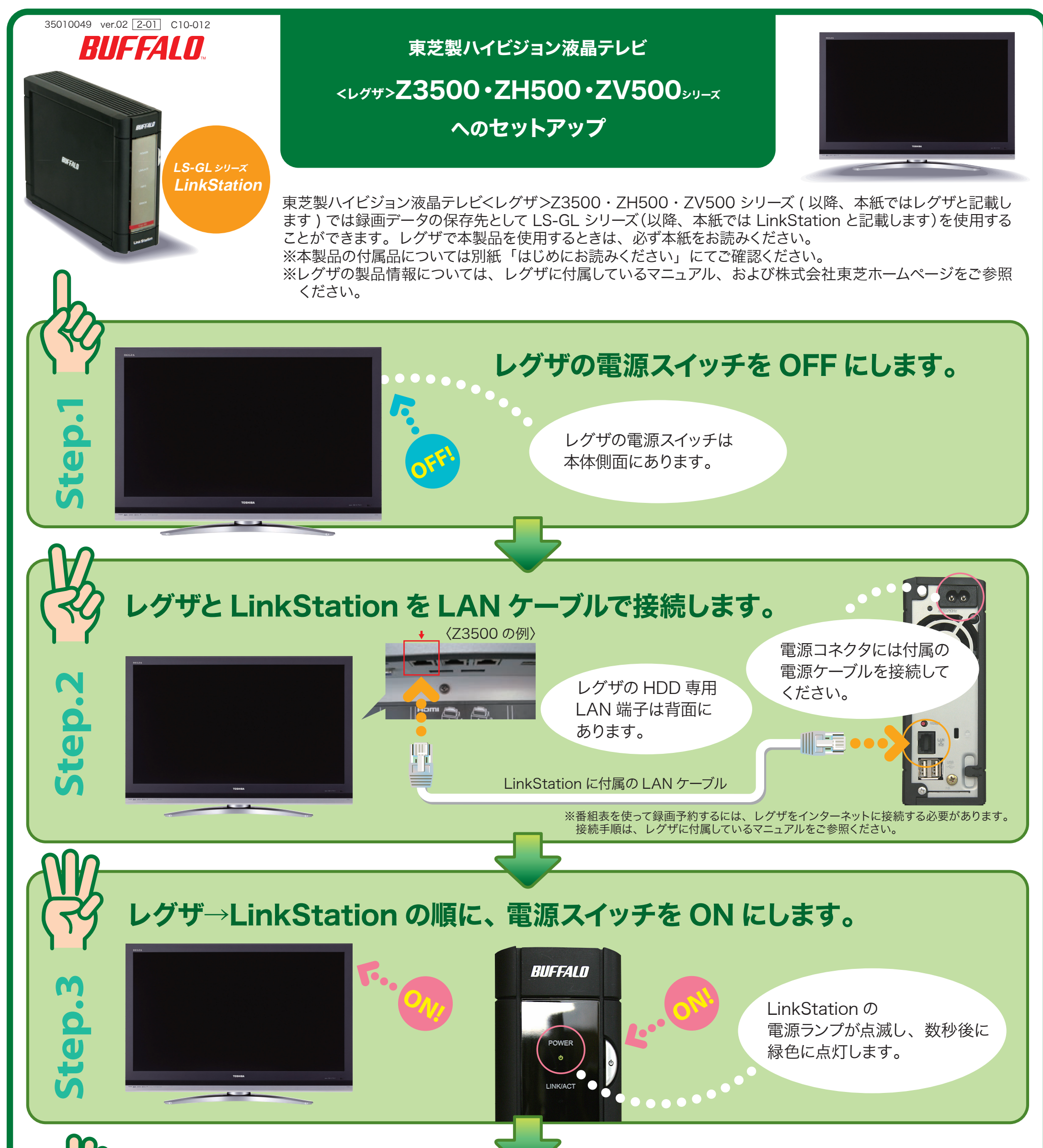

| 3  |   |
|----|---|
| 5  | 1 |
| av |   |
| P  |   |
| p  |   |
| 00 |   |
| R  |   |

| 土 10/14 - 小門 地上D テレビ                                             |                                                                  |                                                         |                                                           |                                                            |                                                 |                          |          |
|------------------------------------------------------------------|------------------------------------------------------------------|---------------------------------------------------------|-----------------------------------------------------------|------------------------------------------------------------|-------------------------------------------------|--------------------------|----------|
|                                                                  | 1 IWWN 011                                                       | 2 🚮 021                                                 | 4 mmv 141                                                 | 5 <sup>cine</sup> 153                                      | 6 Ccns 161                                      | 7 2 2 172                |          |
|                                                                  | O1 WWN                                                           |                                                         |                                                           |                                                            |                                                 |                          |          |
| AI<br>Ş                                                          | ● ● ● ● ● ● ● ● ● ● ● ● ● ● ● ● ● ● ●                            | 00 うらテータ▼<br>5品20分!<br>すべてメイン                           | ○ ネイキッド・<br>トーク「1.ほ<br>んとにいい…                             | □ 「フレームシ<br>フト・セン<br>ス」 (                                  | <ul> <li>映画バンザイ<br/>「ベネチア国<br/>際映画祭で</li> </ul> | シリーズ<br>「いまどき<br>の日本人」   | ам<br>9  |
| ĩ                                                                | <ul> <li>とう1千万…</li> <li>びブライスク<br/>ラッシュ!!</li> </ul>            | 並・ずほら先<br>生新メニュー<br>▼秋葉原ガ…                              | 00 カナダ・ゆと<br>りの族                                          | 99東芝エン<br>タメ)「M・<br>N・シャラ…                                 | ゴールドライ<br>オンが叫ぶ」<br>桐山文次郎・                      | 関口瞳・山<br>田武・新城<br>進一・中尾  | ам<br>10 |
|                                                                  | . 10 うれしい健…<br>1 10 おもてなしの<br>テーブル                               | <ul> <li>         ・         ・         ・</li></ul>       | ◎ スポークン                                                   | <ul> <li>C i n e V<br/>情報館「い…</li> <li>う日のブロ…</li> </ul>   | 所<br>奇奈・四本<br>売・田村雅…<br>50 明日の天気                | 値は力?                     | ĩĩ       |
| P<br>(                                                           | <ul> <li>         ・・・・・・・・・・・・・・・・・・・・・・・・・・・・・</li></ul>        | <ul> <li>□ ニュース12</li> <li>▼王室ファミ<br/>リー揃って川</li> </ul> | 図 経どきコン<br>フェッション                                         | <ul> <li>① 「遙かなるR</li> <li>Dの族」(<br/>01東芝書庫</li> </ul>     | ○ 「θ」(<br>98米)<br>「ダレン・                         | 「ウヒョー<br>踊るんだナハ<br>ナハ」(' | J        |
| 1                                                                | <ul> <li>         ・ ジョートセレ<br/>ブ「猪岐雷太<br/>朗・橘香津…     </li> </ul> | 遊び▼天地…                                                  | <ul> <li>         ・・・・・・・・・・・・・・・・・・・・・・・・・・・・・</li></ul> | <ul> <li>)「桐山文治</li> <li>郎・原田香奈</li> <li>・西木亮・…</li> </ul> | ヤコフス<br>キー、フレ<br>ンチ・ガ…                          | 98米)                     | 1        |
| カナダ・ゆとりの旅<br>第2回:ケベック州を巡るローカル線の旅 ほしにさ HD 11251 AV10:00 ~ AV11:00 |                                                                  |                                                         |                                                           |                                                            |                                                 |                          |          |
| 🐼 💹 CH表示範囲切換 🧟 🗟 時刻表示切換 🧰 今の時間へ 💩 日時切換 🏙 2時間表示 🔘 番組検索へ 👧 🕫       |                                                                  |                                                         |                                                           |                                                            |                                                 |                          |          |
|                                                                  |                                                                  |                                                         |                                                           |                                                            |                                                 |                          |          |
|                                                                  |                                                                  |                                                         |                                                           |                                                            |                                                 |                          |          |
| レグザのリモコン操作だけで                                                    |                                                                  |                                                         |                                                           |                                                            |                                                 |                          |          |
|                                                                  | L L                                                              |                                                         | ~ / /                                                     |                                                            |                                                 |                          | ~        |

### ●番組表で録画予約します。

※操作はレグザに付属しているマニュアルをご参照ください。

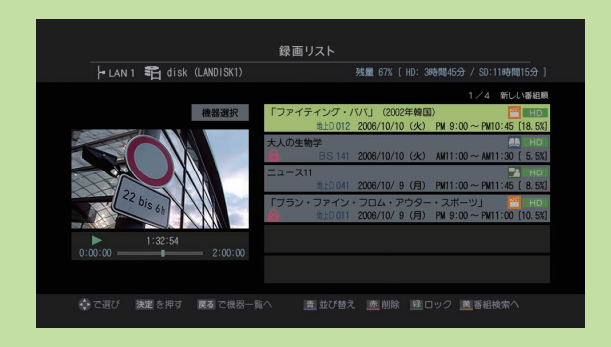

録画した番組は 録画リストで選択し、 再生できます。

以上でセットアップは完了です。

予約/再生できます。

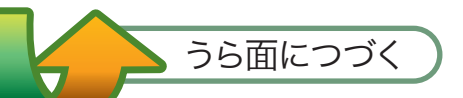

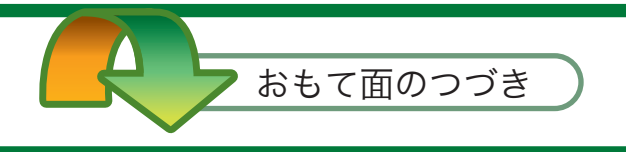

## 2 台以上の LinkStation をレグザに接続するには

接続するときは次の手順で行ってください。

#### ①レグザと LinkStation の電源スイッチを OFF にします。

※LinkStationの電源は、電源スイッチを2秒間押し続けることで OFF にできます。

#### ②レグザの HDD 専用 LAN 端子に HUB(※)を接続します。

※複数のネットワーク対応機器をLAN ケーブルで接続し、相互通信するための装置です。

#### ③HUB に LinkStation を接続します (最大8台まで)。

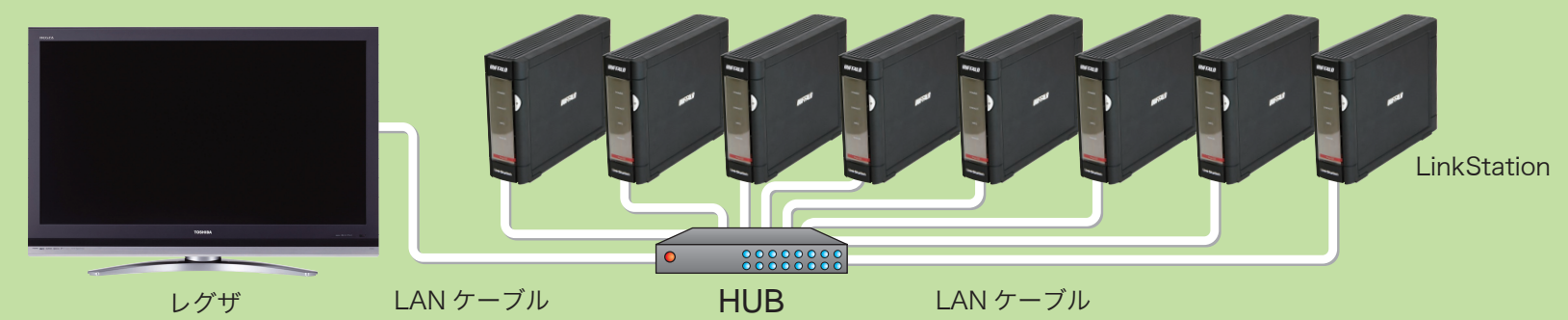

# ④レグザの電源スイッチを ON にし、LinkStation の電源スイッチを1台ずつ ON にします。 1台ずつ LinkStation の起動(電源ランプが緑色に点灯)が完了したのを確認してから次の LinkStation の電源スイッチを ON にしてください。

以上で接続は完了です。

## LinkStation の接続を確認するには

レグザの HDD 専用 LAN 端子に LinkStation を接続すると、自動的に登録処理 (10 分程度かかります) が 行われます。録画作業を行う前に、以下の手順で接続状況をご確認ください。

#### ①レグザの [LAN HDD 設定] 画面を表示させます。

※[LAN HDD 設定 ] 画面は、下記の手順で表示できます。

1レグザのリモコンのふたをスライドして[設定メニュー]ボタンを押します。

2▲·▼で [初期設定]→[レグザリンク設定]→[LAN HDD 設定]の順に選択します。 (ZH500・ZV500 シリーズをお使いの場合、[レグザリンク設定]→[LAN ハード ディスク設定]の順に選択します。)

②▲・▼で[機器の登録]を選択し、リモコンの[決定]ボタンを押します。

| 機器の登録            |          |
|------------------|----------|
| 接続機器             | 登録機器     |
| share (LS-GLXXX) | } LAN1 😂 |
| share (LS-GLXXX) |          |

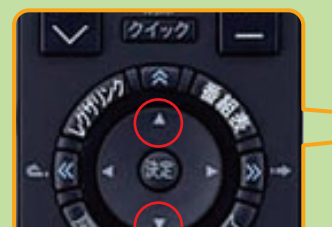

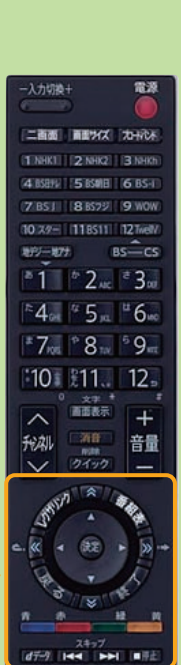

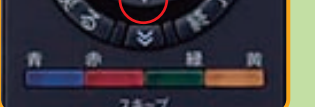

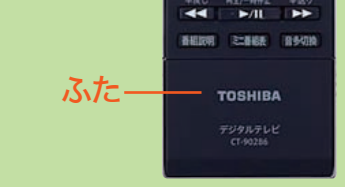

③[登録完了]を選択し、リモコンの[決定]ボタンを押します。

※xxx は LinkStation の MAC アドレス末尾 3 桁です。お使いの製品によって異なります。

④▲・▼で [LAN HDD 動作テスト]を選択し、リモコンの [決定] ボタンを押します。

⑤テストする LAN HDD を▲・▼で選択し、リモコンの [決定] ボタンを押します。 テスト処理は完了まで数分かかります。OK となればそのままお使いになれます。 テストの結果で OK にならなかったときは、LAN ケーブル、電源ケーブルの接続を 再度ご確認ください。

> ※<レグザ>および REGZA は、株式会社東芝の商標です。 ※写真はイメージです。実際の製品とは異なる場合があります。

<レグザ>Z3500・ZH500・ZV500シリーズへのセットアップ 2008 年 4 月 24 日 第 2 版発行 発行 株式会社バッファロー